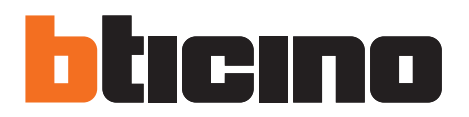

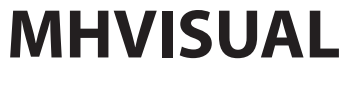

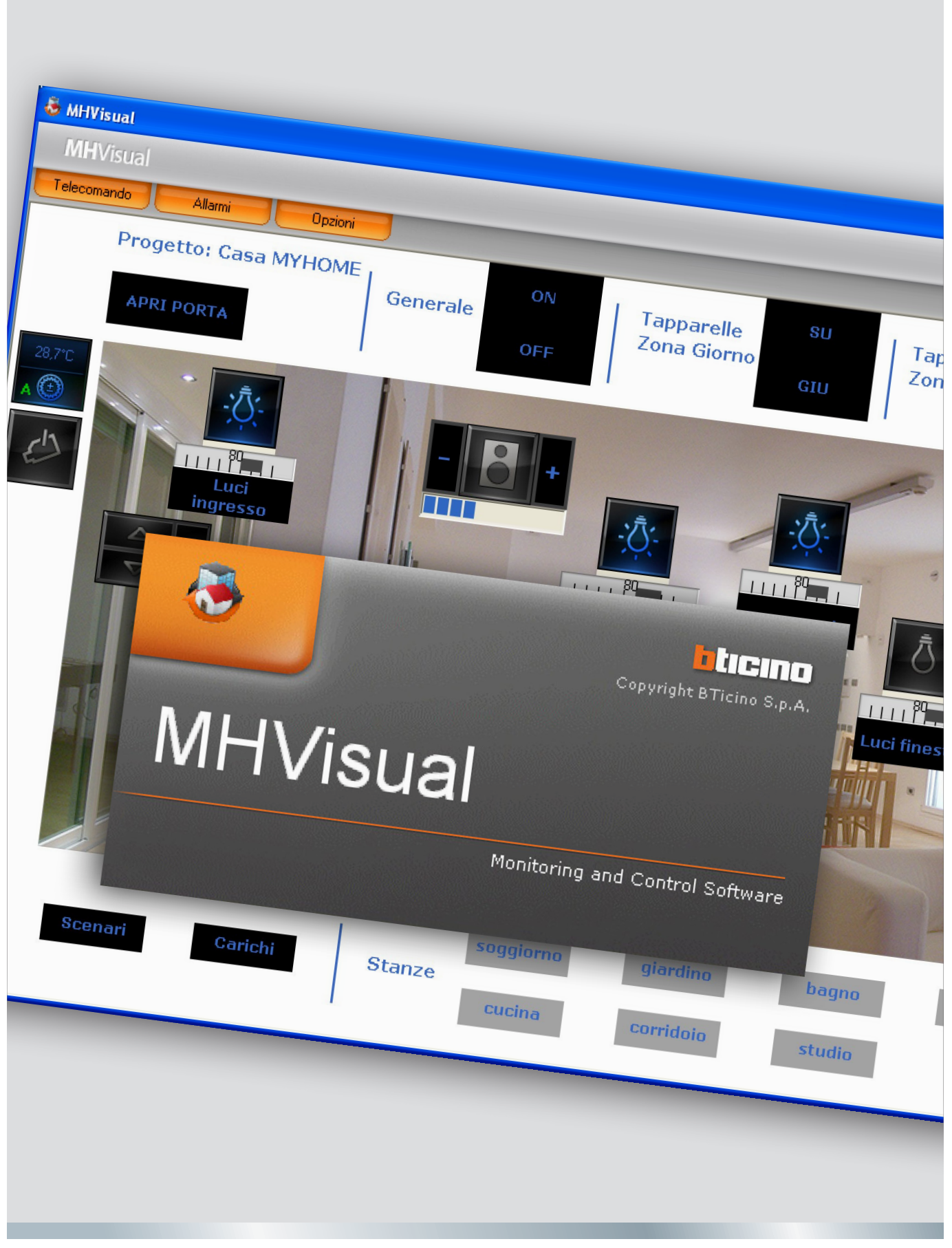

11/10-01 PC

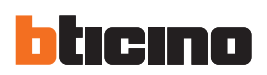

# Indice

| Cos'è MHVISUAL                                             | 4  |
|------------------------------------------------------------|----|
| Utilizzo                                                   | 4  |
| Aprire un progetto                                         | 4  |
| Area Monitoraggio                                          | 5  |
| Telecomando                                                | 5  |
| Utilizzo oggetto attuatore SCS                             | 7  |
| Utilizzo oggetto Modulo scenari                            | 7  |
| Utilizzo oggetto movimentatore SCS                         | 8  |
| Utilizzo oggetto Web Server                                | 9  |
| Utilizzo oggetto telecamera                                | 9  |
| Registrare un filmato                                      | 10 |
| Catturare e salvare un'immagine                            | 10 |
| Utilizzo oggetto centrale antifurto                        | 10 |
| Utilizzo oggetto carico controllato                        | 11 |
| Utilizzo oggetto centrale termoregolazione                 | 11 |
| Utilizzo oggetto sonda termoregolazione (centrale 99 zone) | 17 |
| Utilizzo oggetto sonda termoregolazione (centrale 4 zone)  | 18 |
| Utilizzo oggetto sorgente sonora                           | 19 |
| Utilizzo oggetto amplificatore standard                    | 20 |
| Utilizzo oggetto amplificatore di potenza                  | 20 |
| Utilizzo oggetto orologio                                  | 22 |
| Gestire un allarme - Base                                  | 23 |
| Gestire un allarme - Avanzato                              | 24 |

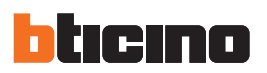

# Cos'è MHVISUAL

Il software MHVISUAL permette di creare un sinottico, cioè una chiara e ordinata rappresentazione dell'impianto SCS installato, allo scopo di fornire uno strumento per comandare l'impianto stesso, tramite un'interfaccia grafica semplice ed intuitiva.

# Utilizzo

#### Aprire un progetto

Per aprire il file di progetto doppio click sull'icona del file stesso.

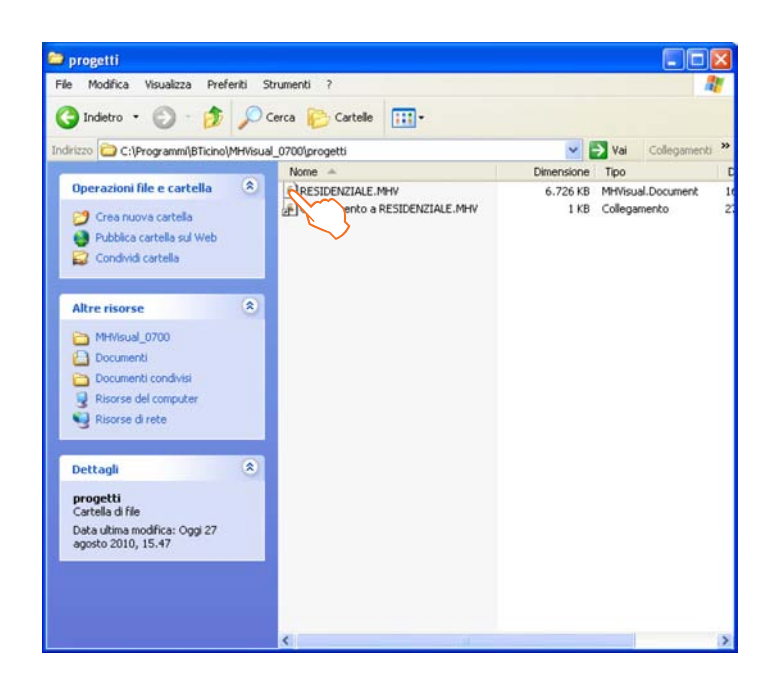

Il progetto viene aperto direttamente nell'area Monitoraggio.

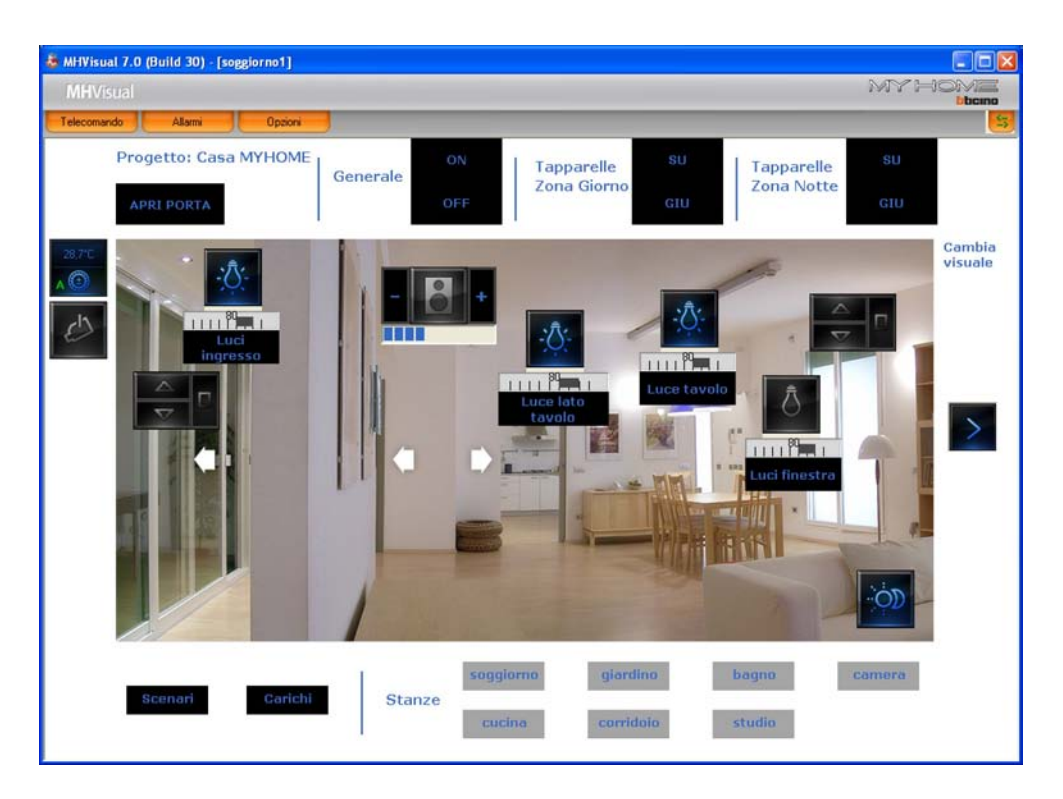

Tramite gli oggetti presenti nel progetto è ora possibile interagire con l'impianto.

# Area Monitoraggio

In quest'area è possibile tramite gli oggetti presenti nel progetto, interagire con i corrispettivi componenti dell'impianto e verificarne lo stato.

Apre il telecomando

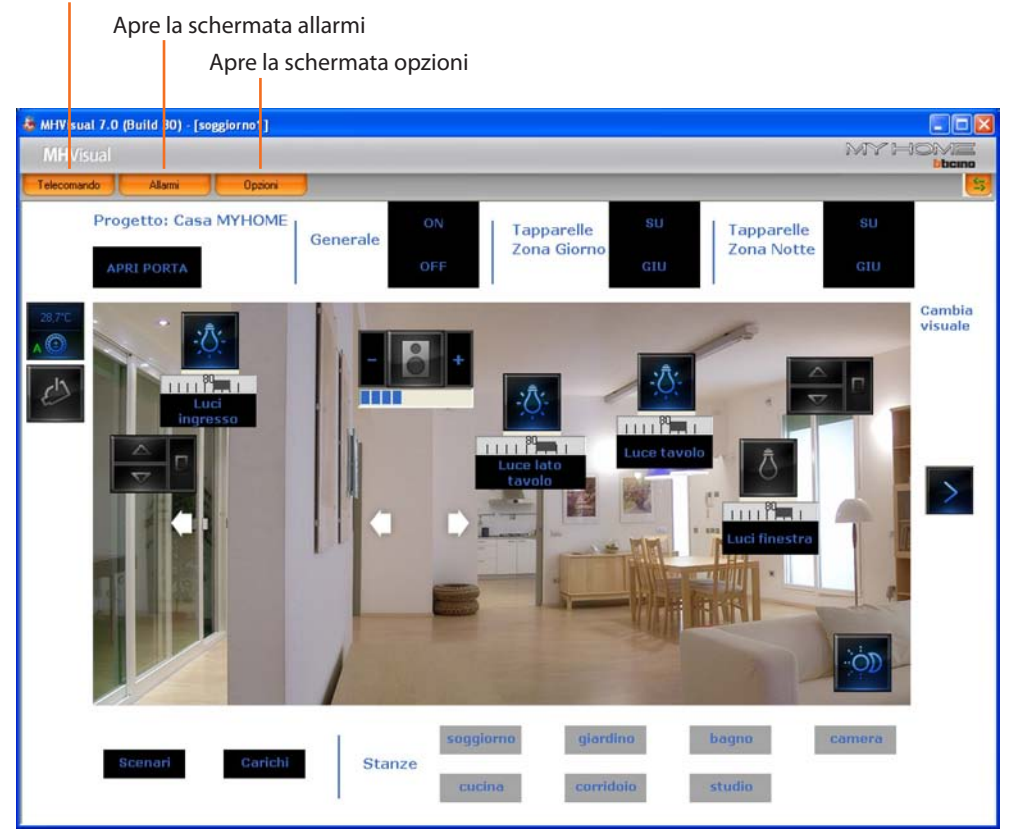

#### Telecomando

In questa schermata è possibile avviare, fermare e monitorare il progetto. É inoltre possibile spostarsi da un foglio all'altro e visualizzare/nascondere i livelli.

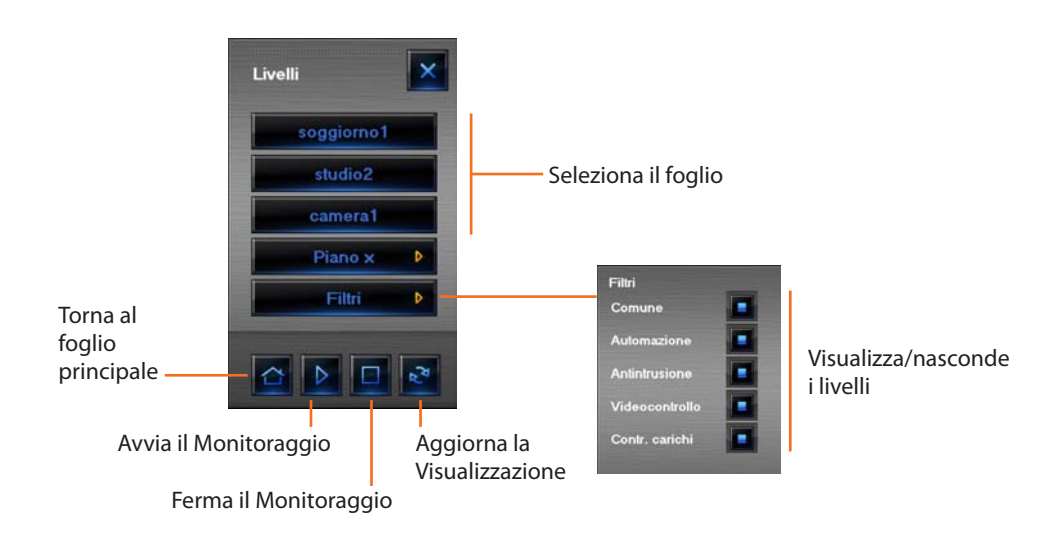

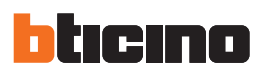

# Visualizzazione stato dispositivi

Lo stato dei componenti dell'impianto è desumibile dal tipo di icona visualizzato dal rispettivo oggetto inserito nel progetto:

| Oggetto                                 |        |                                             |        | Sta                     | ato             |                    |       |                                        |
|-----------------------------------------|--------|---------------------------------------------|--------|-------------------------|-----------------|--------------------|-------|----------------------------------------|
| Attuatore                               | Þ      | Off-line/stato<br>Indefinito                | Ō      | Spento                  | - <u>`</u> Ū́;- | Acceso             | -:Ō;- | Lampadina<br>bruciata (solo<br>dimmer) |
| Contatto                                |        | Off-line                                    | OFF    | Spento                  | )<br>ON         | Acceso             |       |                                        |
| Modulo scenari                          | Ø      | Off-line                                    | ÖD     | Spento                  | Ó               | Acceso             |       | In modifica/<br>creazione              |
| Movimentatore                           |        | Off-line/stato<br>Indefinito                |        | SU                      |                 | GIU                |       | STOP                                   |
| Web Server                              | X      | Off-line/Web<br>Server non<br>raggiungibile |        | Spento (solo<br>design) | Ж               | Acceso/<br>On-line |       |                                        |
| Telecamera                              | Jest 1 | Off-line                                    | e's    | Spento (solo<br>design) | C               | On-line            |       |                                        |
| Centrale<br>antifurto                   | (1001) | Off-line/stato<br>indefinito                | ((0))  | Non inserito            | ((0))           | Inserito           |       | Allarme in<br>corso                    |
| Carico                                  | X      | Off-line/stato<br>indefinito                | Ъ,     | Spento                  | ÷Ò,             | Acceso             |       |                                        |
| Centrale<br>termoregolazione<br>99 zone | R      | Off-line/stato<br>indefinito                |        | Spento (solo<br>design) | 1               | On-line            |       |                                        |
| Centrale<br>termoregolazione<br>4 zone  |        | Off-line/stato<br>indefinito                | 4      | Spento (solo<br>design) | 4               | On-line            |       |                                        |
| Sonda master                            | 6      | Off-line/stato<br>indefinito                | Θ      | Spento (solo<br>design) |                 | Acceso             |       |                                        |
| Sonda slave                             | 6      | Off-line/stato<br>indefinito                | 0      | Spento (solo<br>design) | 0               | Acceso             |       |                                        |
| Sorgente sonora                         | 2      | Off-line/stato<br>indefinito                | 64     | Spento                  | 86.             | Acceso             |       |                                        |
| Amplificatore<br>sonoro standard        | X      | Off-line/stato<br>indefinito                | $\Box$ | Spento                  |                 | Acceso             |       |                                        |
| Amplificatore<br>sonoro di<br>potenza   |        | Off-line/stato<br>indefinito                | Ô      | Spento                  | 8               | Acceso             |       |                                        |

#### Utilizzo oggetto attuatore SCS

Questo oggetto fornisce una vista sincronizzata dello stato dell'attuatore presente nell'impianto, inoltre agendo sull'oggetto stesso ne cambia lo stato (sia in modalità ON/OFF che dimmer).

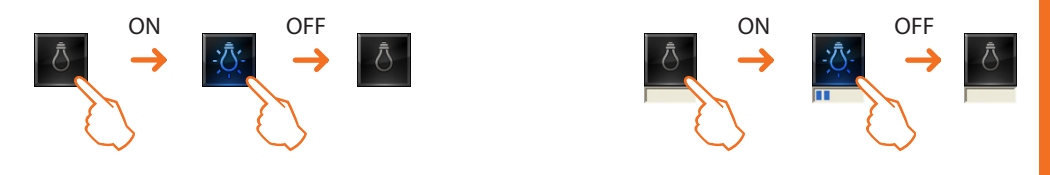

#### Utilizzo oggetto Modulo scenari

Questo oggetto configurato come un Modulo scenari realmente presente nell'impianto, permette di attivare gli scenari memorizzati nel modulo stesso; è inoltre possibile creare nuovi scenari o modificare quelli esistenti.

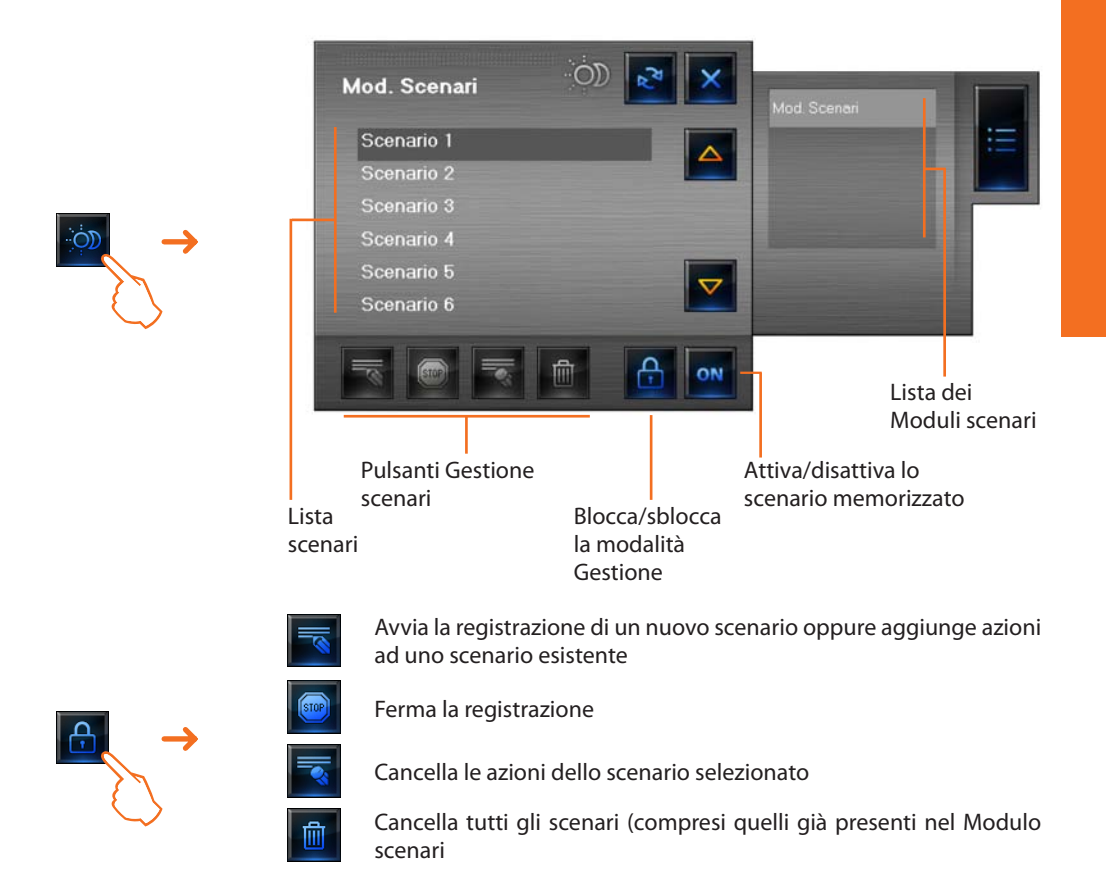

Esempio - Creazione di un nuovo scenario (scenario 3)

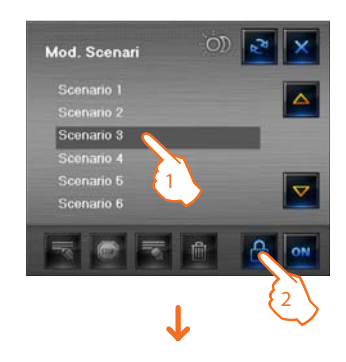

- 1 > Selezionare lo scenario da memorizzare
- 2 > Sbloccare la modalità Gestione

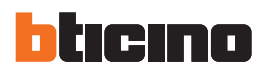

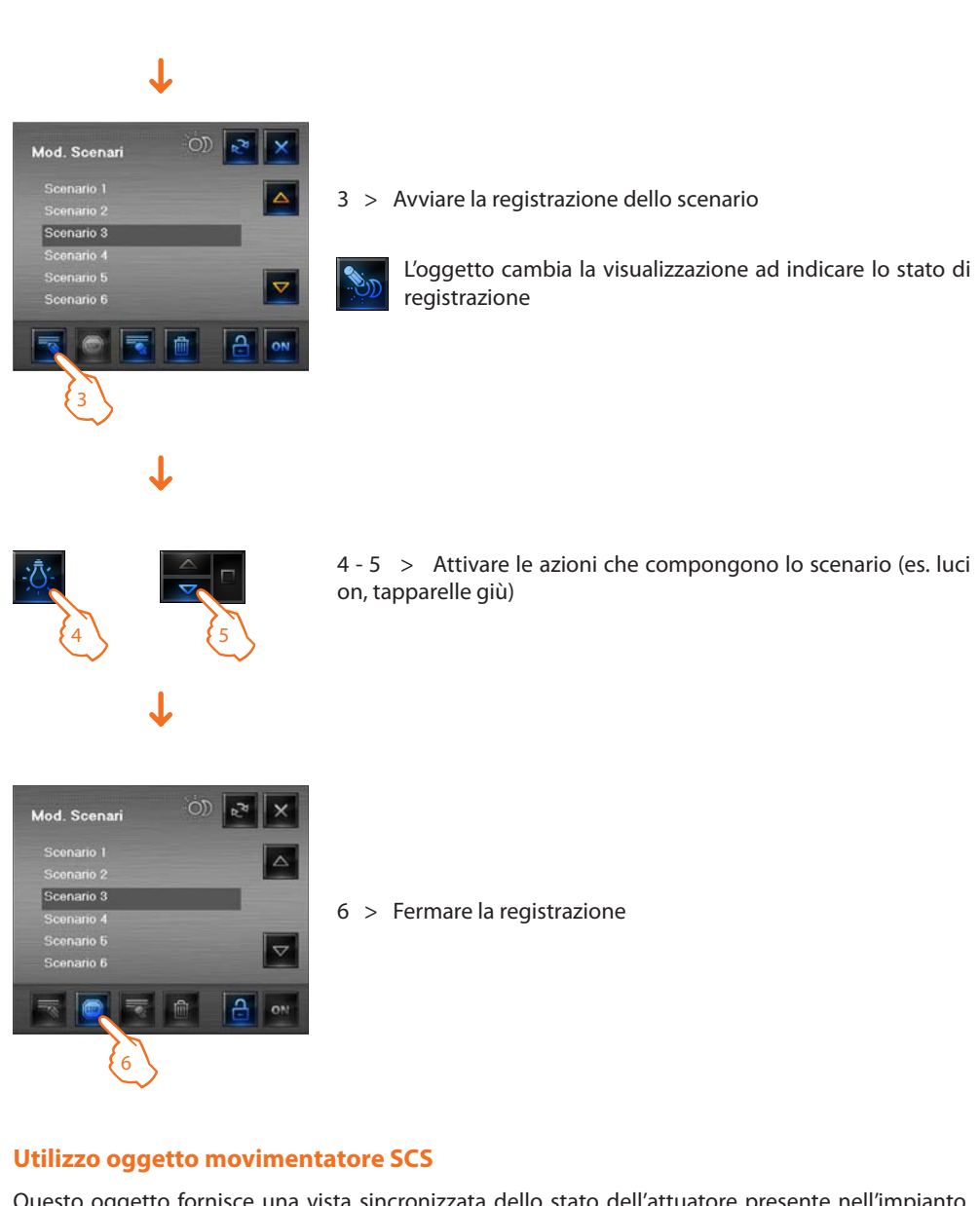

Questo oggetto fornisce una vista sincronizzata dello stato dell'attuatore presente nell'impianto, inoltre agendo sull'oggetto ne cambia lo stato.

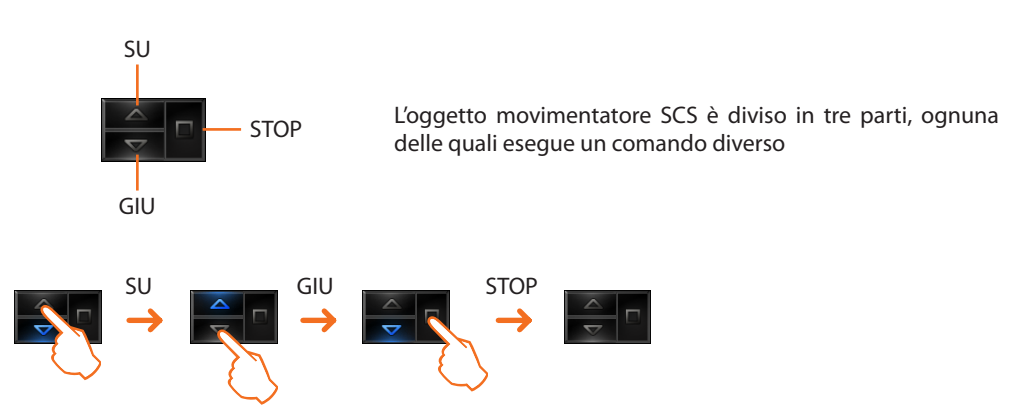

### Utilizzo oggetto Web Server

Questo oggetto fornisce una vista sincronizzata del WebServer installato nell'impianto, inoltre agendo sull'oggetto appare il visore parametri, dove sono presenti alcuni parametri del dispositivo.

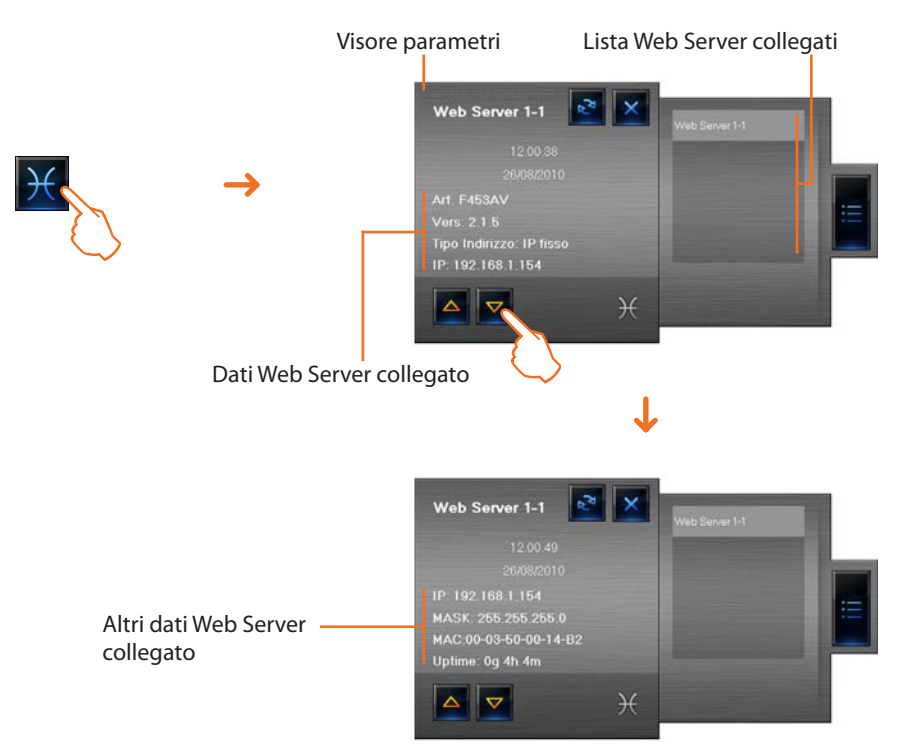

# Utilizzo oggetto telecamera

Questo oggetto fornisce una vista sincronizzata delle telecamere installate nell'impianto, inoltre agendo sull'oggetto appare il visore telecamera da cui è possibile scattare istantanee, registrare filmati e accendere/spegnere le telecamere.

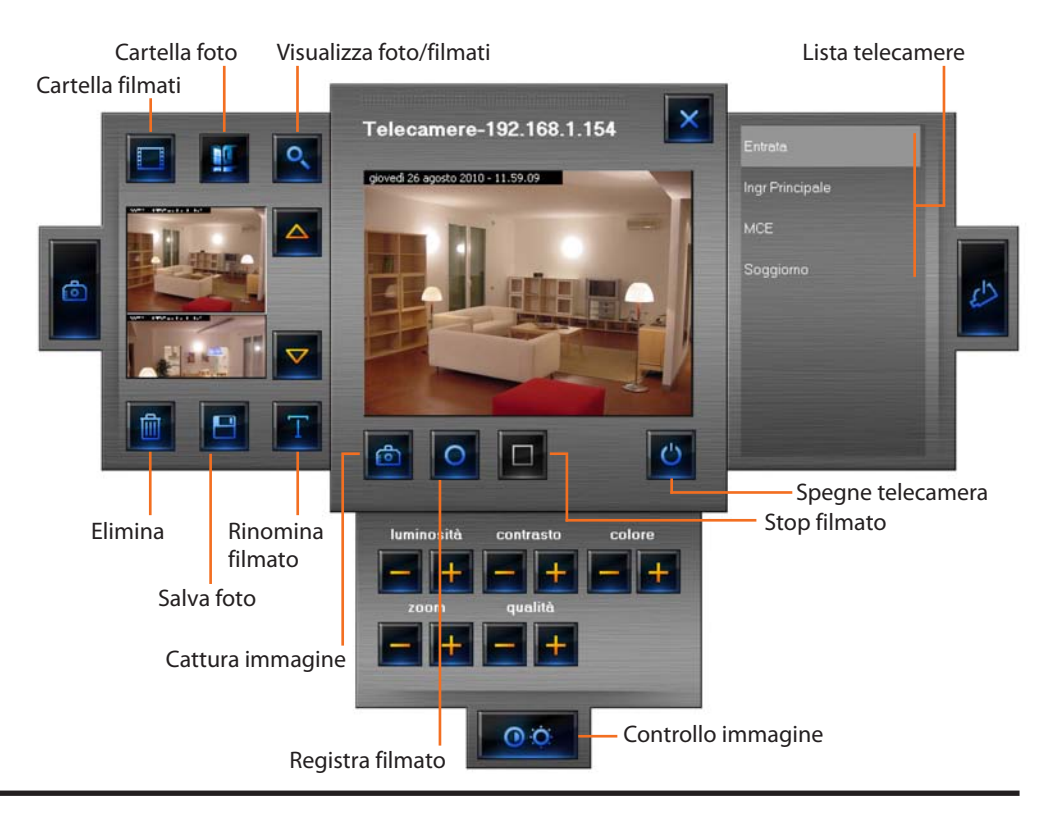

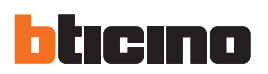

# **Registrare un filmato**

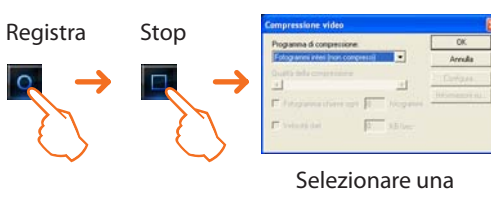

compressione

#### Catturare e salvare un'immagine

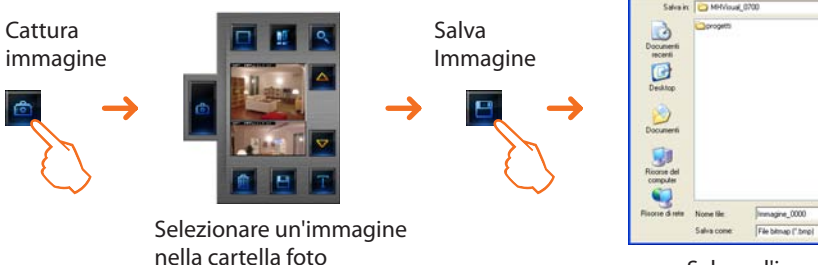

Salvare l'immagine nella cartella desiderata

Nel caso venga segnalato un allar-

Il filmato viene

. ....

Salva
 Arreali

riprodotto

Selezionare un

filmato e cliccare

Visualizza filmato

#### Utilizzo oggetto centrale antifurto

Questo oggetto consente la gestione degli allarmi in un sistema che utilizza una centrale antifurto.

 Image: Centrale 1-1
 Image: Centrale 1-1

 Stato
 Attivo Insento

 Batteria
 Ok

 Zone controllate
 1 2 3 4 5 6 7 8 9

 Impianto
 1921601154

 Alterne
 Impianto

 Impianto
 1921601154

 Alterne
 Impianto

- Stato
- Batteria

Tecnici

visualizza se l'impianto antifurto è inserito

- visualizza se la batteria è funzionante
- Zone controllate visualizza le zone attive (sfondo bianco) e in caso di allarme la zona interessata (numero zona di colore rosso)
- Altre zone visualizza le altre zone (inseritori, ausiliari e la centrale)
  - visualizza gli allarmi tecnici
- Impianto indirizzo IP impianto

Cliccando la scritta "ALLARME" appare la schermata Allarmi, dove è possibile visualizzare e trattare l'allarme in corso (vedi paragrafo "Allarmi").

### Utilizzo oggetto carico controllato

Questo oggetto fornisce una vista sincronizzata dei dispositivi collegati ad una centrale controllo carichi.

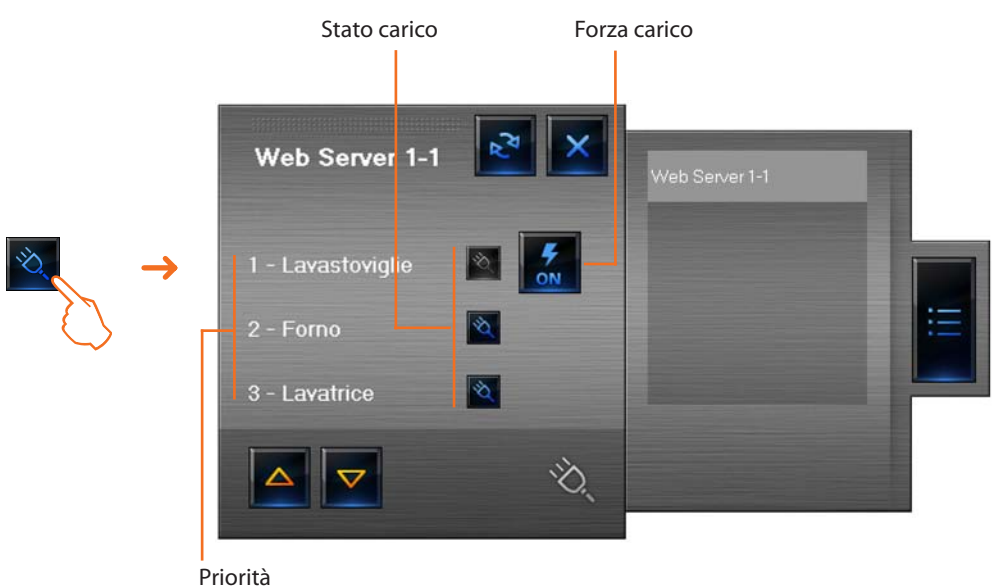

Nel caso di sovraccarico, può accadere che uno di questi dispositivi venga disabilitato, cliccando il pulsante che appare a destra del carico disattivato è possibile forzare lo stato per riattivarlo.

#### Utilizzo oggetto centrale termoregolazione (centrale 99 zone)

Questo oggetto permette di impostare la temperatura, spegnere e impostare la modalità protezione termica/antigelo per tutto l'impianto termoregolazione.

Per impostare la temperatura dell'impianto sono disponibili alcuni programmi selezionabili nella sezione Programmi Termoregolazione.

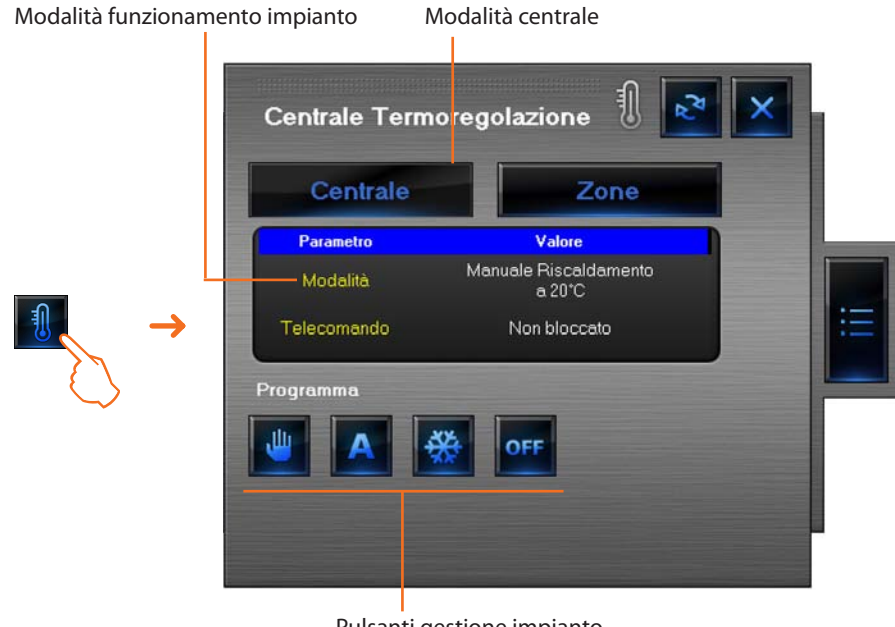

Pulsanti gestione impianto

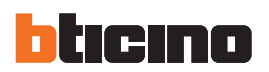

### Impostare la temperatura

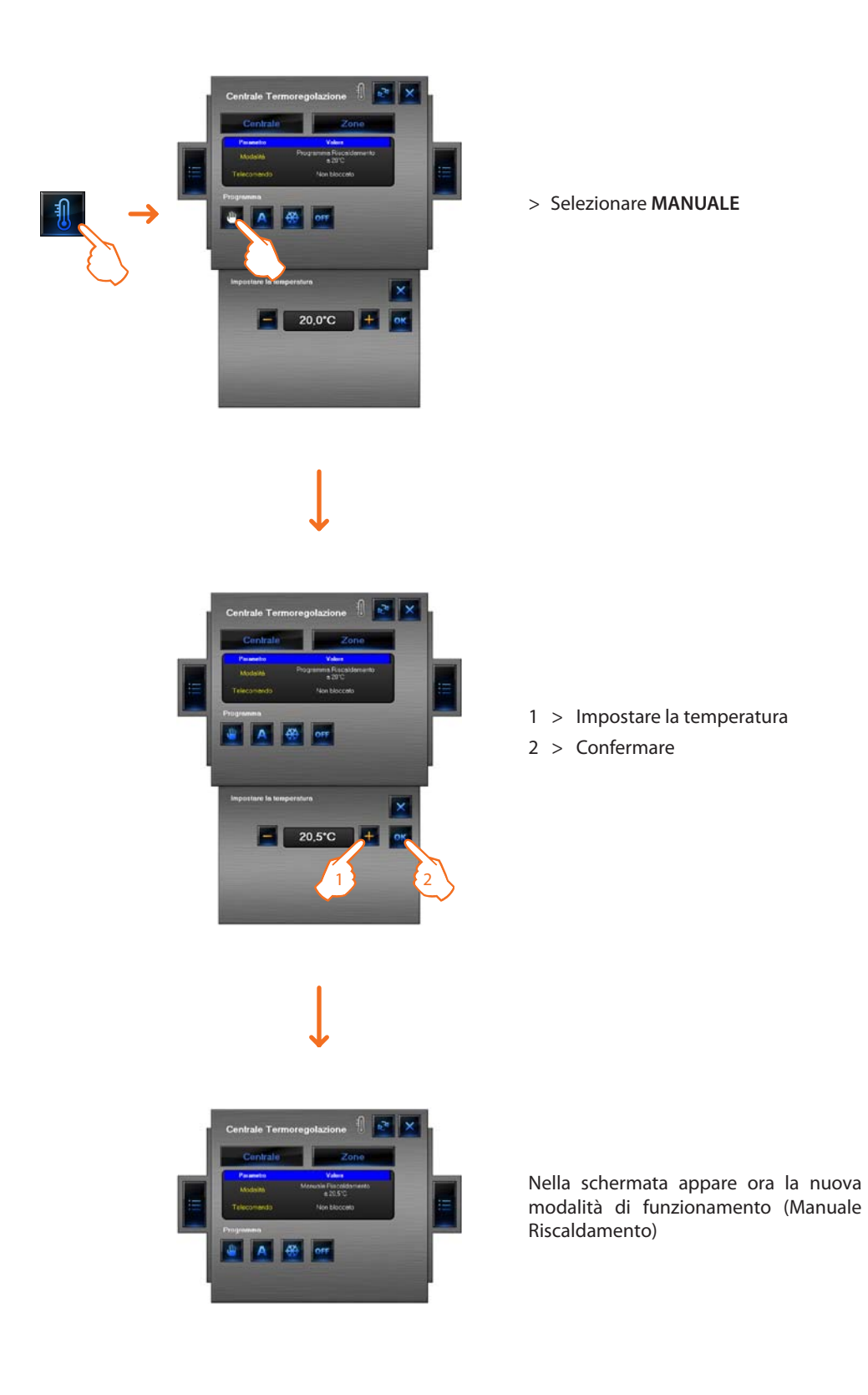

#### Impostare ATTIVA GIORNO FESTIVO

Questa funzione permette di selezionare un particolare profilo giornaliero per un determinato periodo.

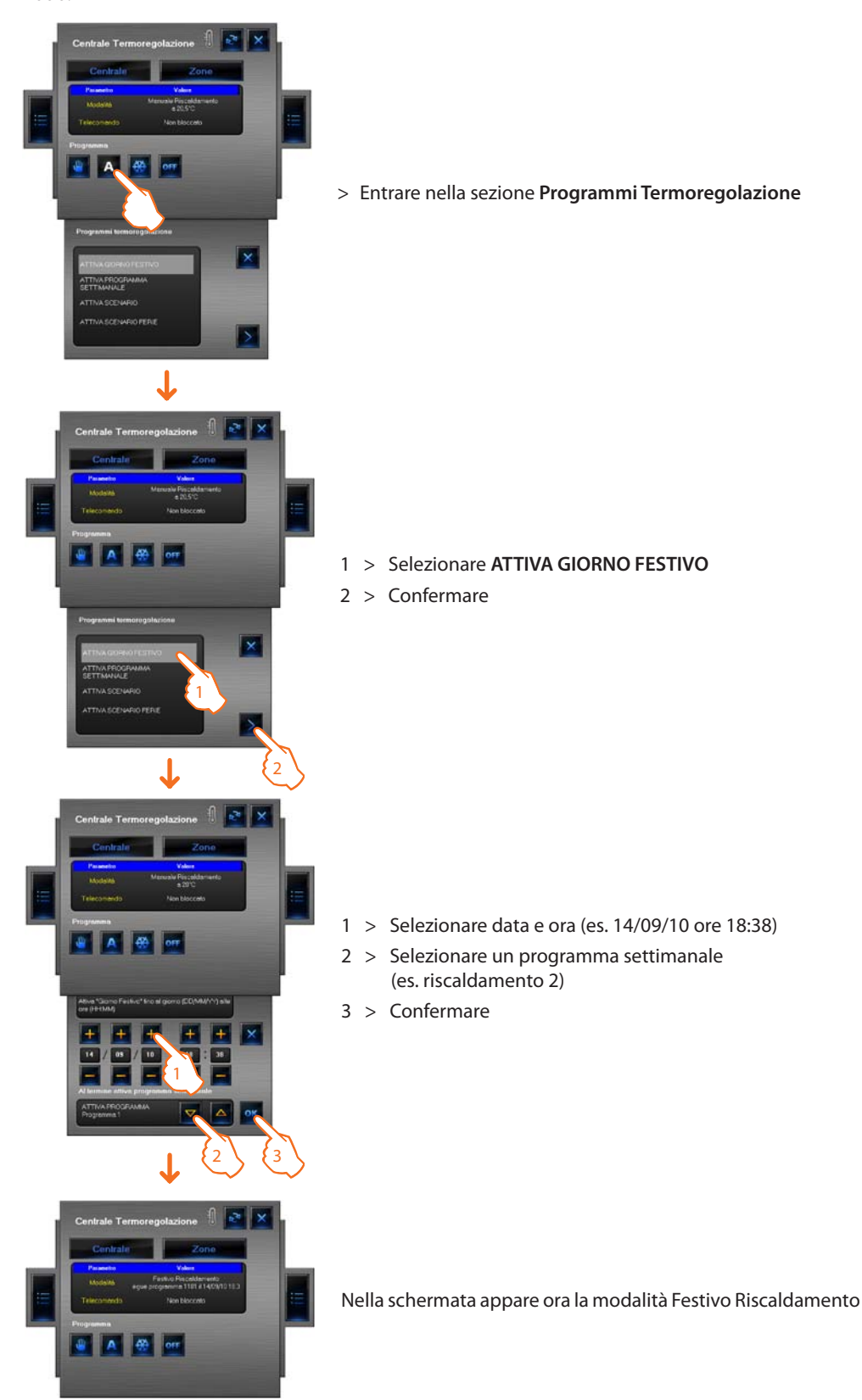

Il programma festivo verrà eseguito fino alle ore 18:38 del 14 Settembre 2010, successivamente sarà attivato il programma riscaldamento 2.

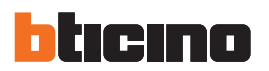

### Impostare ATTIVA PROGRAMMA SETTIMANALE

Questa funzione permette di selezionare un programma settimanale memorizzato nella centrale termoregolazione.

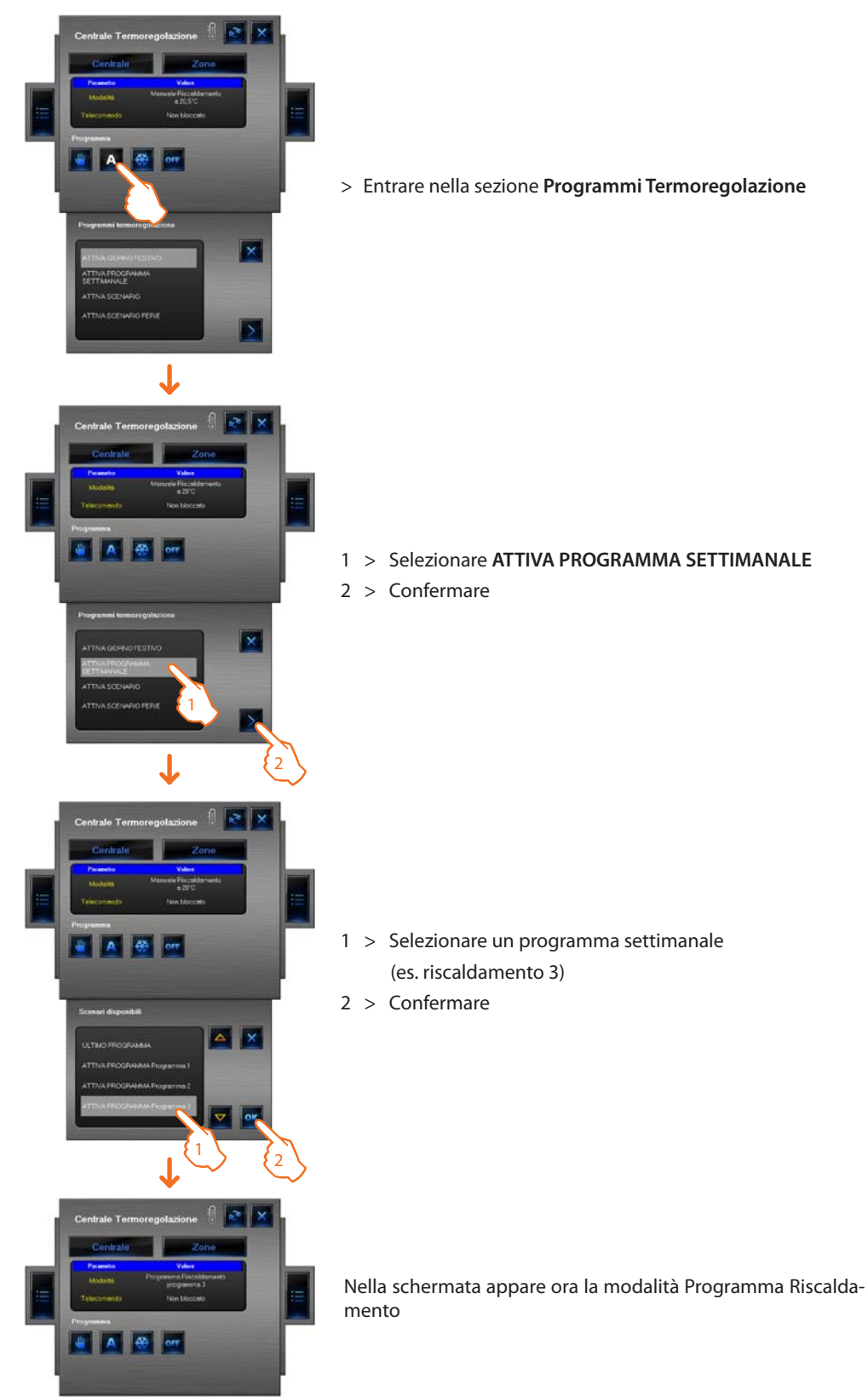

Con questa opzione l'impianto funziona in modalità automatica seguendo la programmazione impostata nel programma riscaldamento 3.

### Impostare ATTIVA SCENARIO

Questa funzione permette di attivare uno scenario tra quelli memorizzati nella centrale.

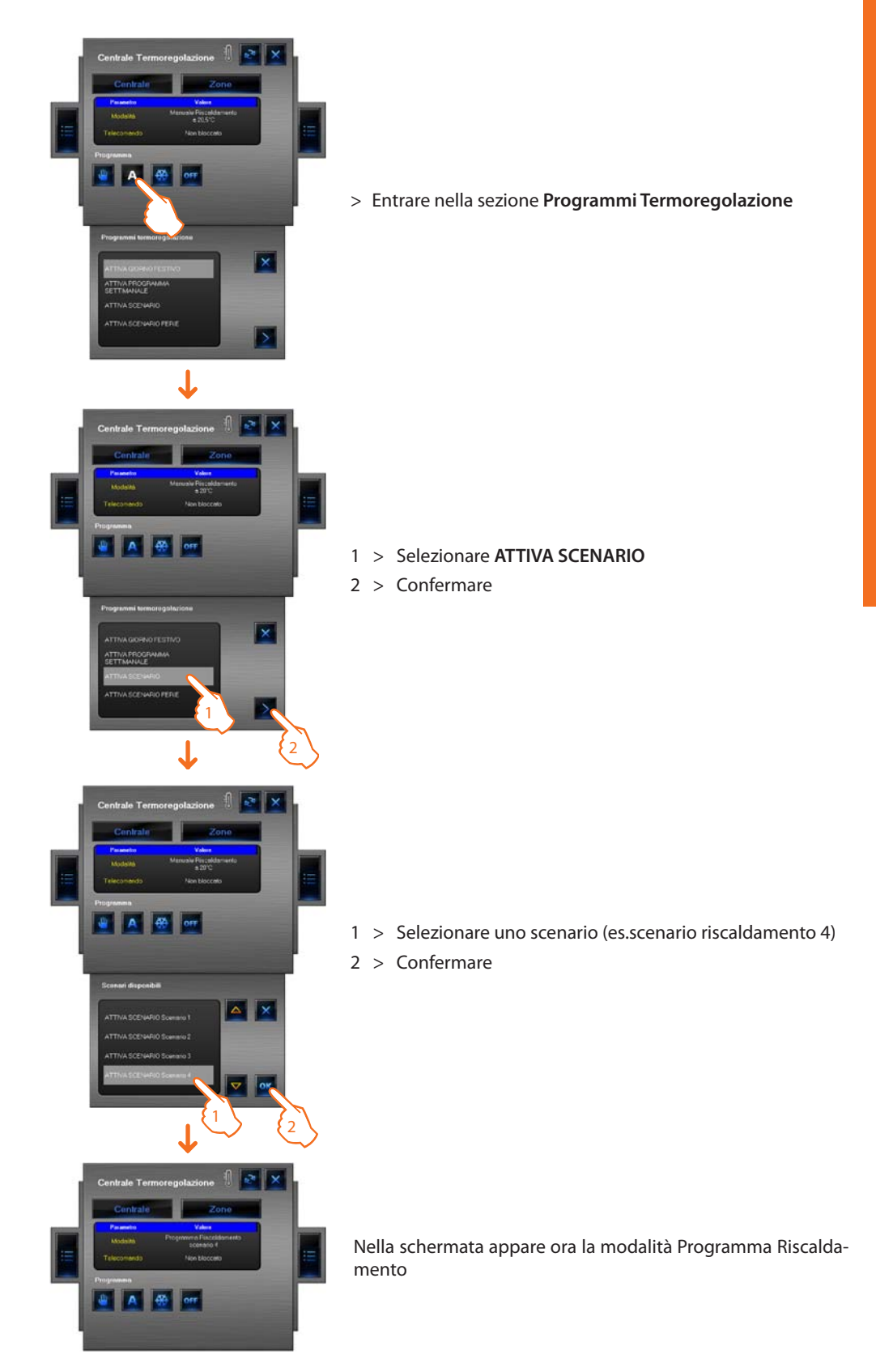

In questo modo è possibile impostare temperature diverse nelle varie zone dell'impianto come memorizzato nello scenario 4 riscaldamento.

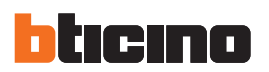

#### Impostare SCENARIO FERIE

Questa funzione permette di impostare la modalita Ferie.

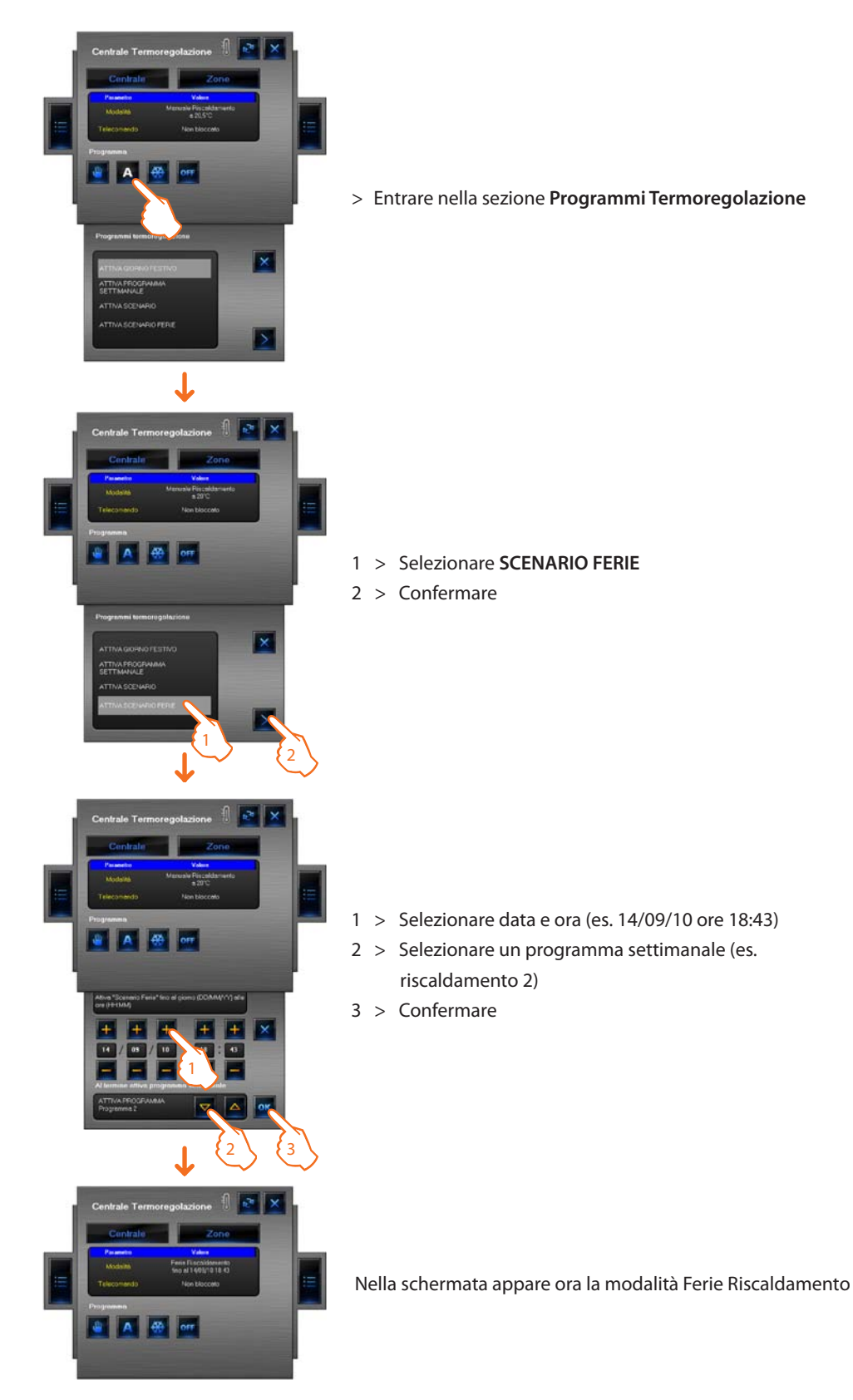

In questo modo l'impianto verrà mantenuto in modalità antigelo fino alle ore 18:43 del 14 Settembre 2010, successivamente sarà attivato il programma riscaldamento 2.

# Utilizzo oggetto sonda termoregolazione (centrale 99 zone)

Questo oggetto permette di controllare una sonda termoregolazione presente nell'impianto, cliccando l'oggetto nell'area Monitoraggio, è possibile oltre che visualizzare i dati della sonda, impostare la temperatura, la modalità antigelo/protezione termica e lo spegnimento forzato della zona.

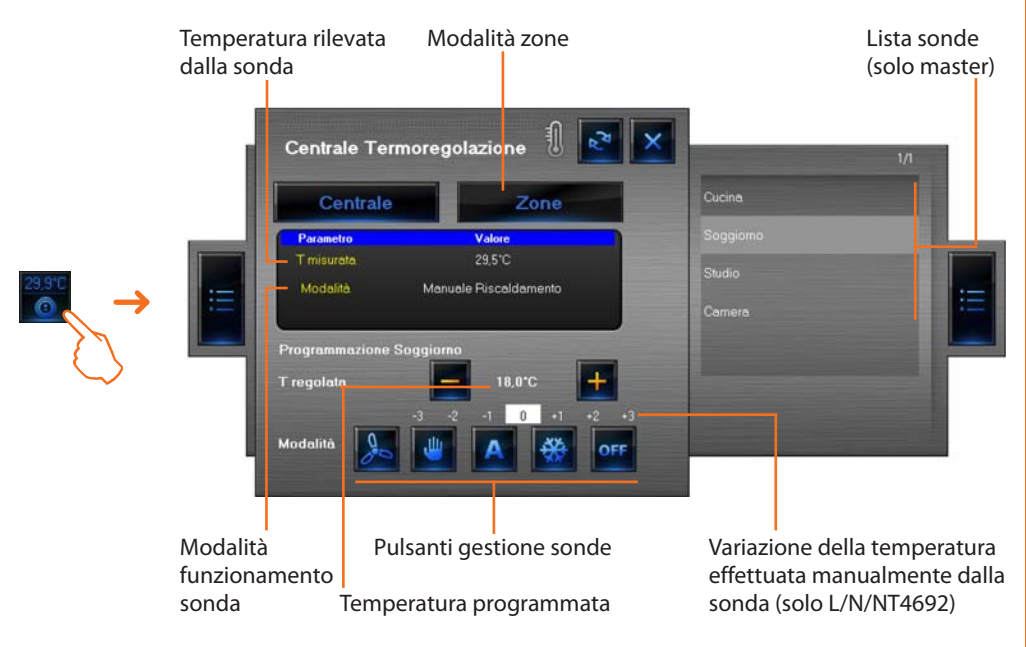

#### Pulsanti gestione sonda

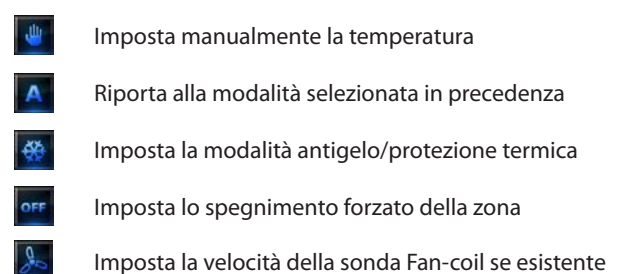

Esempio - Aumentare di 0,5 °C la temperatura rispetto a quella impostata dalla centrale.

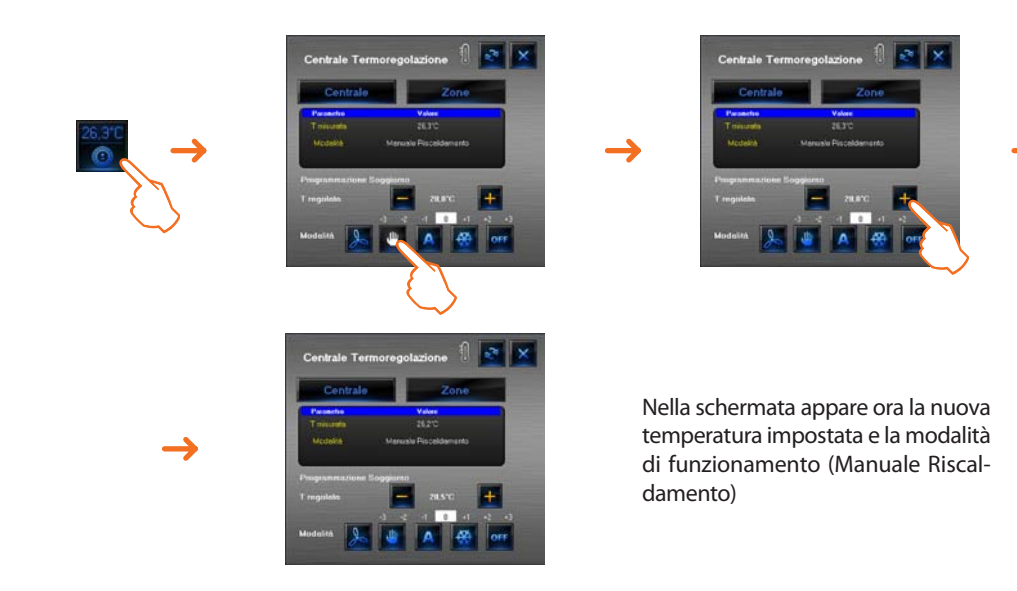

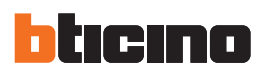

## Utilizzo oggetto sonda termoregolazione (centrale 4 zone)

Questo oggetto permette di visualizzare le temperature misurate ed impostate rilevate dalle sonde presenti nell'impianto, per le sonde "Fan-coil" è possibile inoltre impostare la velocità della ventola.

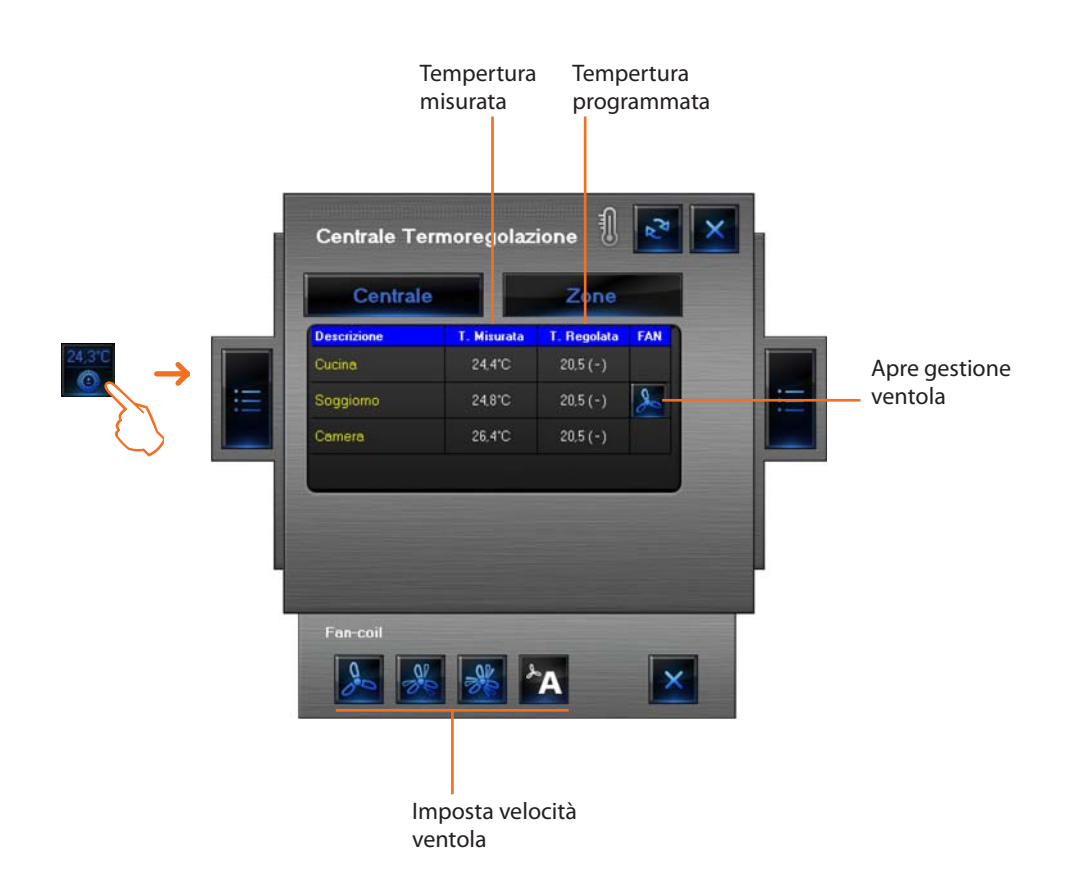

Esempio - Impostare la velocità minima della ventola di una sonda Fan-coil.

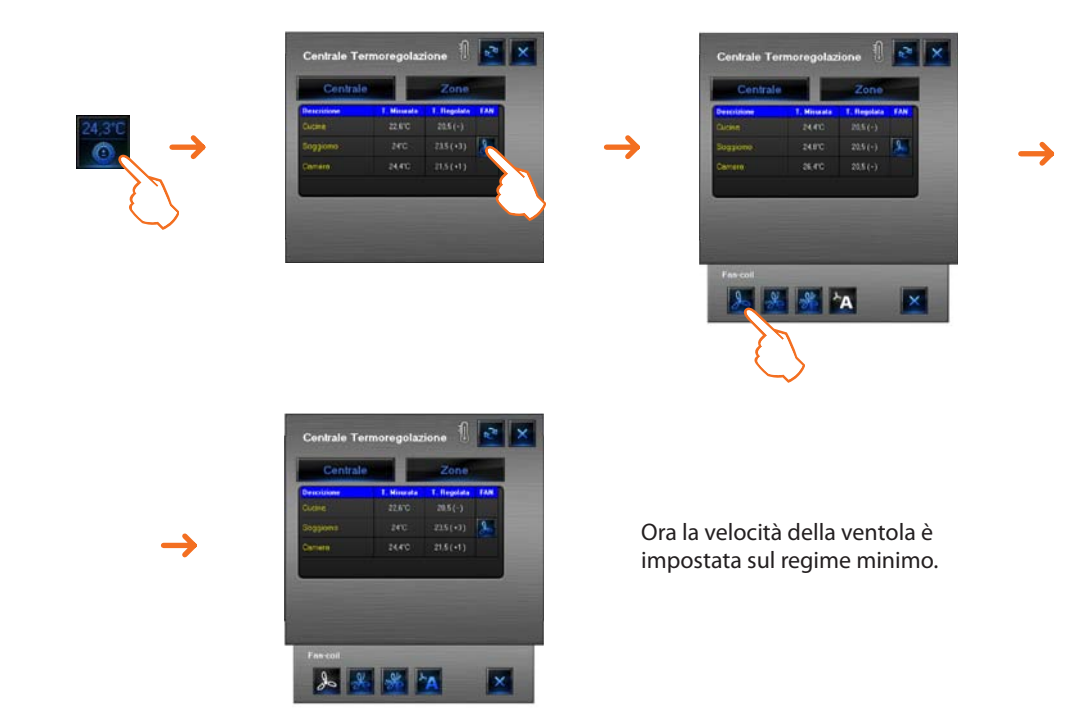

# MHVISUAL

# Utilizzo oggetto sorgente sonora

Questo oggetto permette di controllare una sorgente sonora presente nell'impianto.

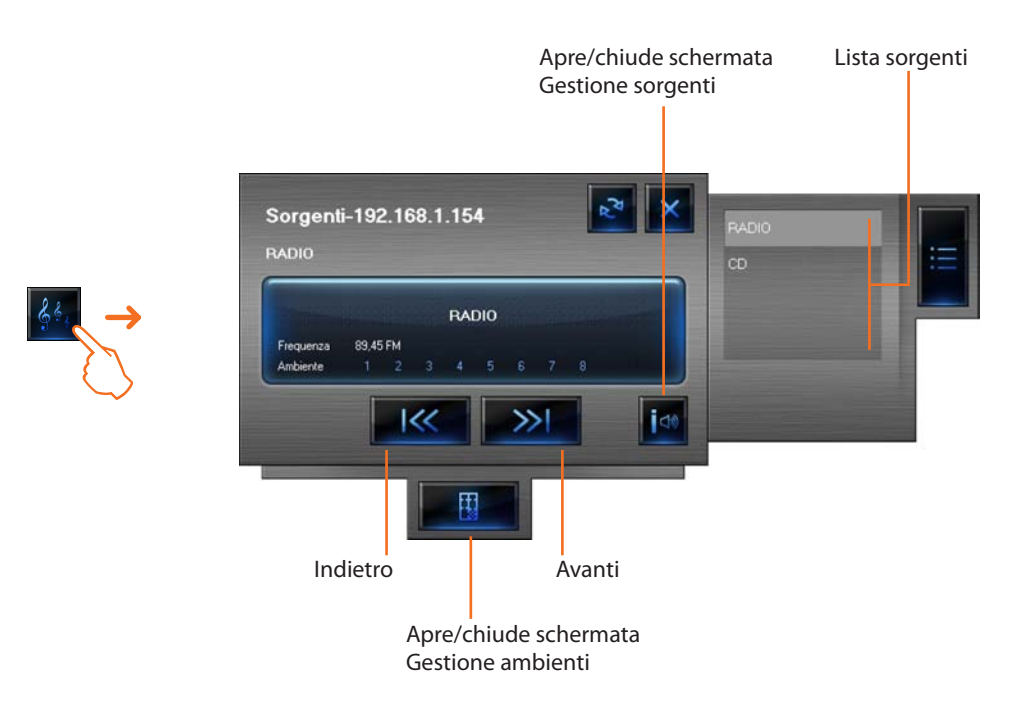

Nella schermata Gestione ambienti è possibile impostare in quali ambienti è udibile una data sorgente.

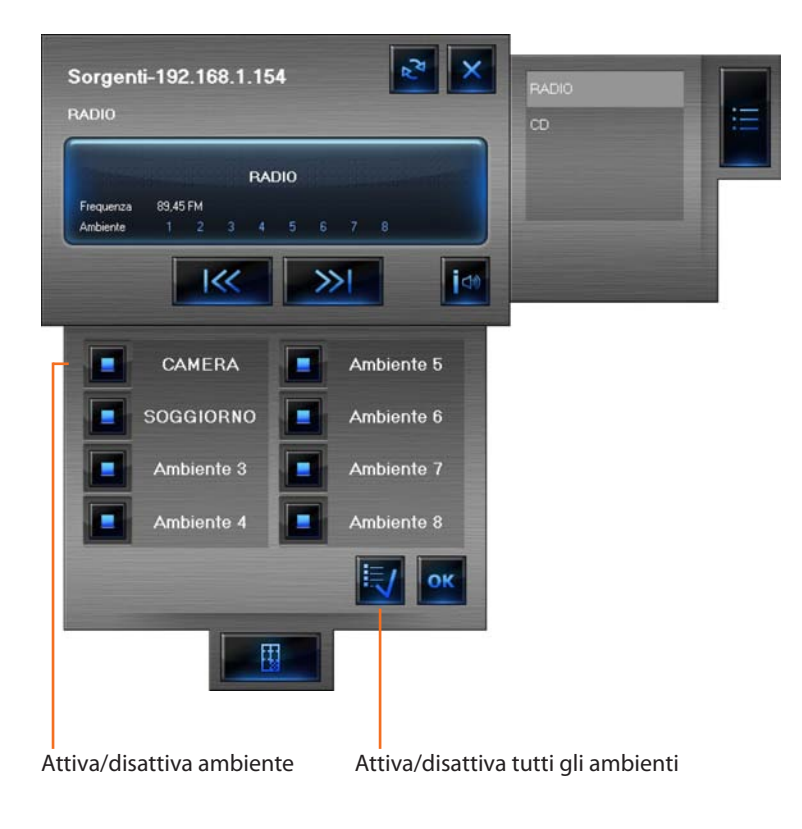

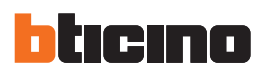

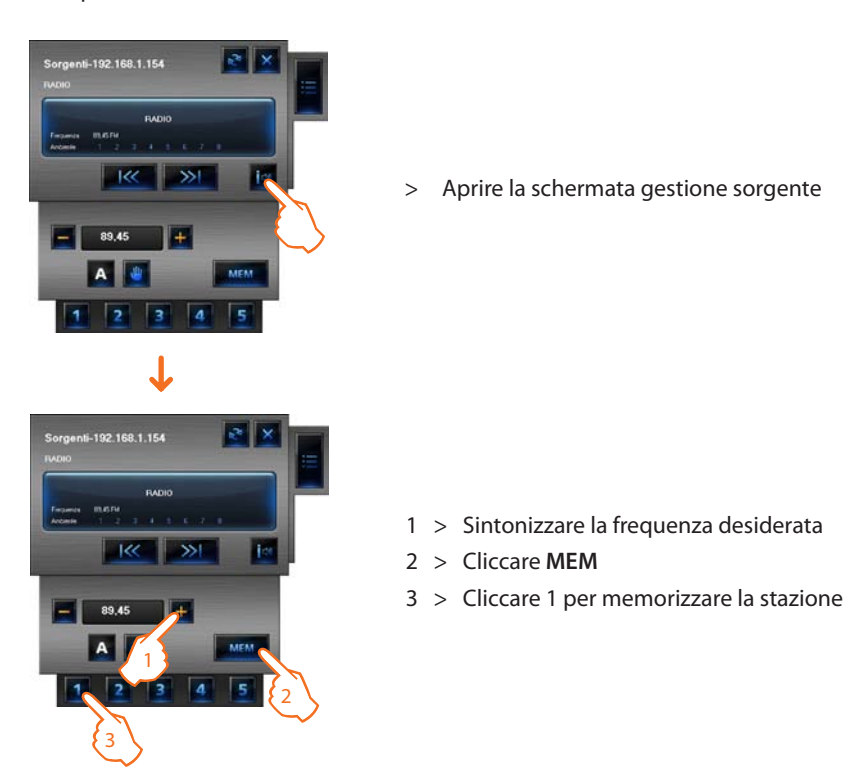

Esempio - Memorizzare una stazione sintonizzata come "stazione 1".

#### Utilizzo oggetto amplificatore standard

Questo oggetto configurato come un amplificatore realmente presente nell'impianto (solo modalità punto-punto), permette di comandare e visualizzare lo stato dell'amplificatore stesso.

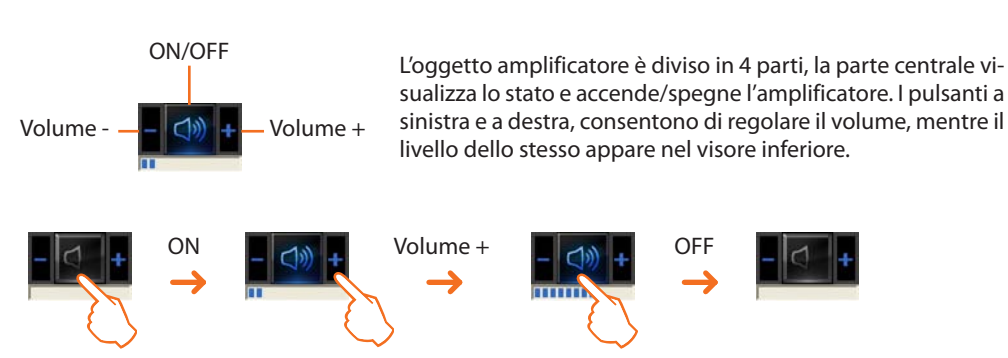

#### Utilizzo oggetto amplificatore di potenza

Questo oggetto configurato come un amplificatore di potenza realmente presente nell'impianto, permette di comandare e visualizzare lo stato dell'amplificatore. A differenza dell'amplificatore Standard è possibile (tramite apposita schermata) effettuarne delle regolazioni sonore avanzate.

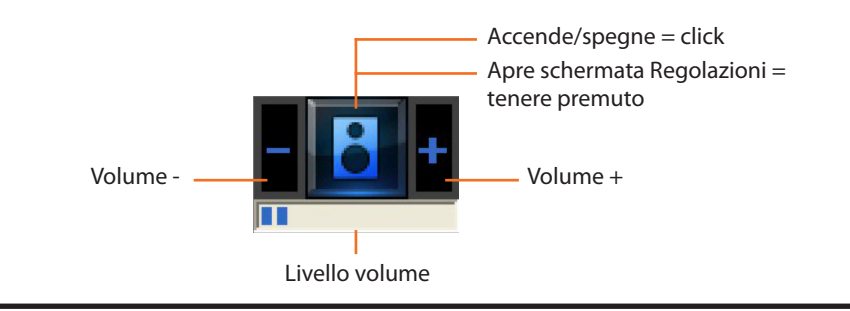

Nell'area Monitoraggio cliccando e tenendo premuto per più di 5 secondi la parte centrale dell'amplificatore appare la seguente schermata nella quale è possibile effettuare diverse regolazioni sonore:

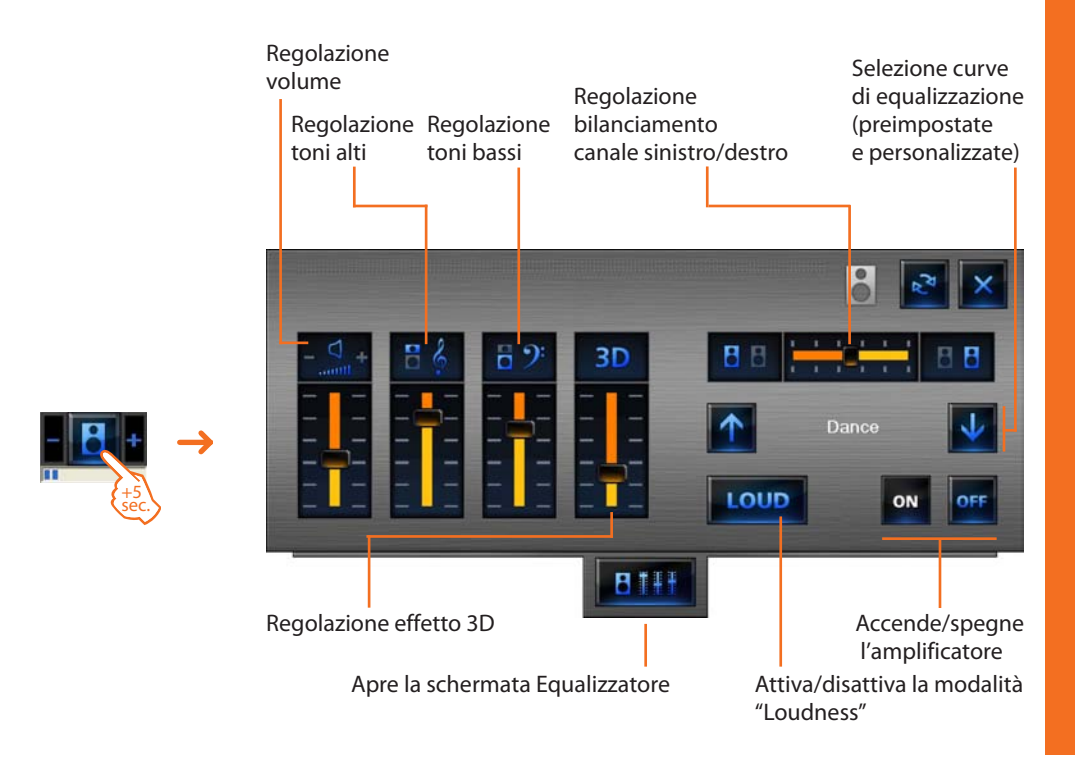

Aprendo la schermata Equalizzatore è possibile effettuare regolazioni sonore avanzate e successivamente memorizzarle.

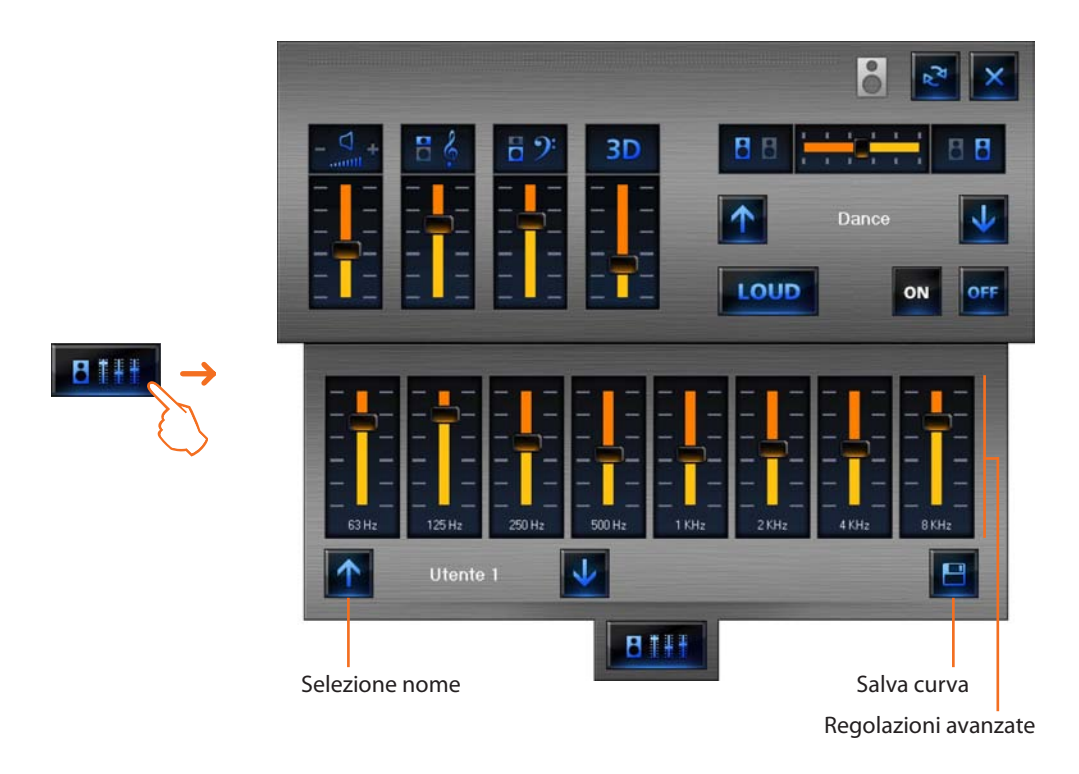

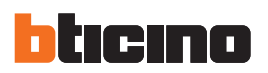

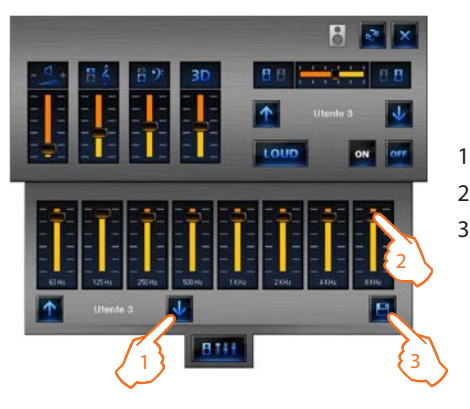

Esempio - Salvare una curva personalizzata (utente 3).

1 > Selezionare la curva da personalizzare

- 2 > Effettuare le regolazioni sonore desiderate
- 3 > Cliccare Salva per memorizzare la curva

# Utilizzo oggetto orologio

Questo oggetto permette di visualizzare/impostare l'ora dell'impianto.

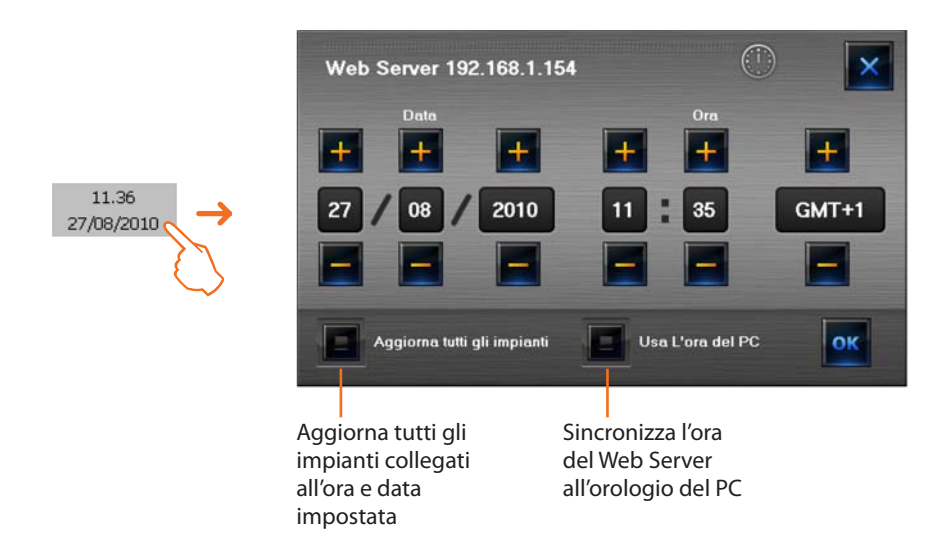

Se l'oggetto è impostato per visualizzare l'ora dell'impianto, cliccandolo (area Monitoraggio), appare una schermata dove è possibile impostare l'ora e la data dell'impianto.

# **MHVISUAL**

# Gestire un allarme - Base

#### Esempio:

Un oggetto movimentatore SCS è stato configurato per generare un allarme quando riceve un comando SU (tapparella alzata); per terminare l'allarme, è possibile inviare un comando STOP (ferma) oppure resettare l'allarme premendo il tasto **Forza reset allarme**.

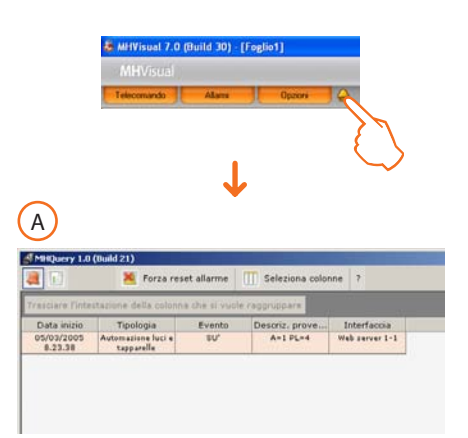

A seguito di un'indicazione di allarme generata dal sistema cliccare l'icona **Allarme**, viene visualizzata la schermata **Allarme in corso**.

Per terminare l'allarme, è possibile inviare un comando STOP (ferma) oppure resettare l'allarme premendo il tasto **Forza reset allarme**.

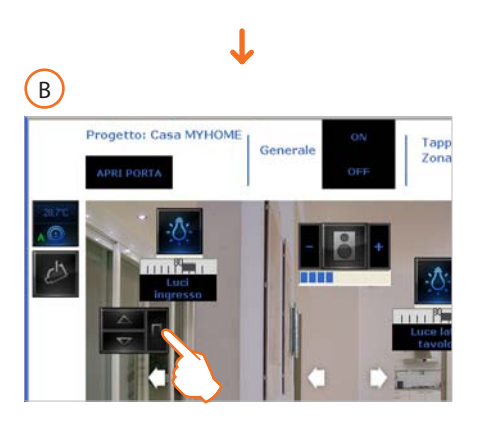

Agire sul movimentatore che ha generato l'allarme in modo da inviare un comando di STOP al dispositivo presente nell'impianto.

OPPURE

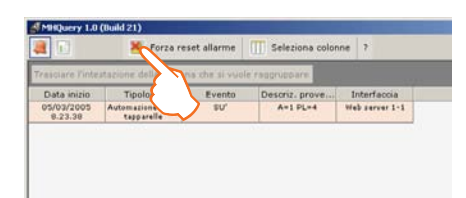

Cliccare il tasto "Forza reset allarme" per resettarlo forzatamente.

Nella schermata **Storico eventi**, selezionando un allarme vengono evidenziati (sfondo rosa) tutti gli eventi legati all'allarme stesso, in questo modo è possibile ricostruirne la "storia".

| Trasci | are Fintestazione                | della colonna chi      | si vuole regoruppi | iona colonne 7       |                       |      |                        |        |
|--------|----------------------------------|------------------------|--------------------|----------------------|-----------------------|------|------------------------|--------|
| cona   | Tipologia                        | Evento                 | Descriz. prove     | Interfaccia          | Data inizio           | Stat |                        |        |
| 6      | Automatione Just +               |                        |                    | which assessed I. L. |                       |      | —— Inizio allarme (SU) |        |
| Č.     | omazione luci e                  | STOP                   | A=1 PL=4           | Web server 1-1       | 05/03/2005            | 0    | — Fine allarme (STOP)  | A      |
|        | vare                             | Inizio<br>monitoraggio | Utente             |                      | 05/03/2005<br>0.29.23 |      |                        |        |
|        | $\langle \rangle$                | Fine monitoraggio      | Utente             |                      | 05/03/2005<br>8.29.29 |      |                        |        |
|        | Software                         | Inizio<br>manitoraggio | Utente             |                      | 05/03/2005            |      |                        |        |
| e.     | Automazione luci e<br>tapparelle | su,                    | A+1 PL+4           | Web server 1-1       | 05/03/2005<br>8.25.11 |      | —— Inizio allarme (SU) |        |
| 0      | etione allarmi                   | su'                    | Utente             | Web server 1-1       | 05/03/2005<br>8.25.20 | *    | — Reset forzato        | B      |
|        | are                              | Fine monitoraggio      | Utente             |                      | 05/03/2005            |      |                        | $\sim$ |

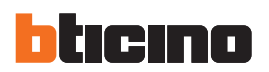

# & MifVisual 7.0 (Build 30) - [Feglio1] MHVIstral Teleconundo Alam Opeon

# Gestire un allarme - Avanzato

Esempio: dalla centrale antifurto è stato rilevato un allarme intrusione nella zona 1.

Cliccare l'icona **Allarme** viene visualizzata la schermata **Allarmi in corso** dove prendiamo visione della provenienza e della causa che ha scatenato l'allarme. Successivamente entrare nella schermata **Allarmi da gestire** cliccando il relativo tasto, a questo

Successivamente entrare nella schermata Allarmi da gestire cliccando il relativo tasto, a questo punto è possibile agire seguendo lo schema sottoillustrato:

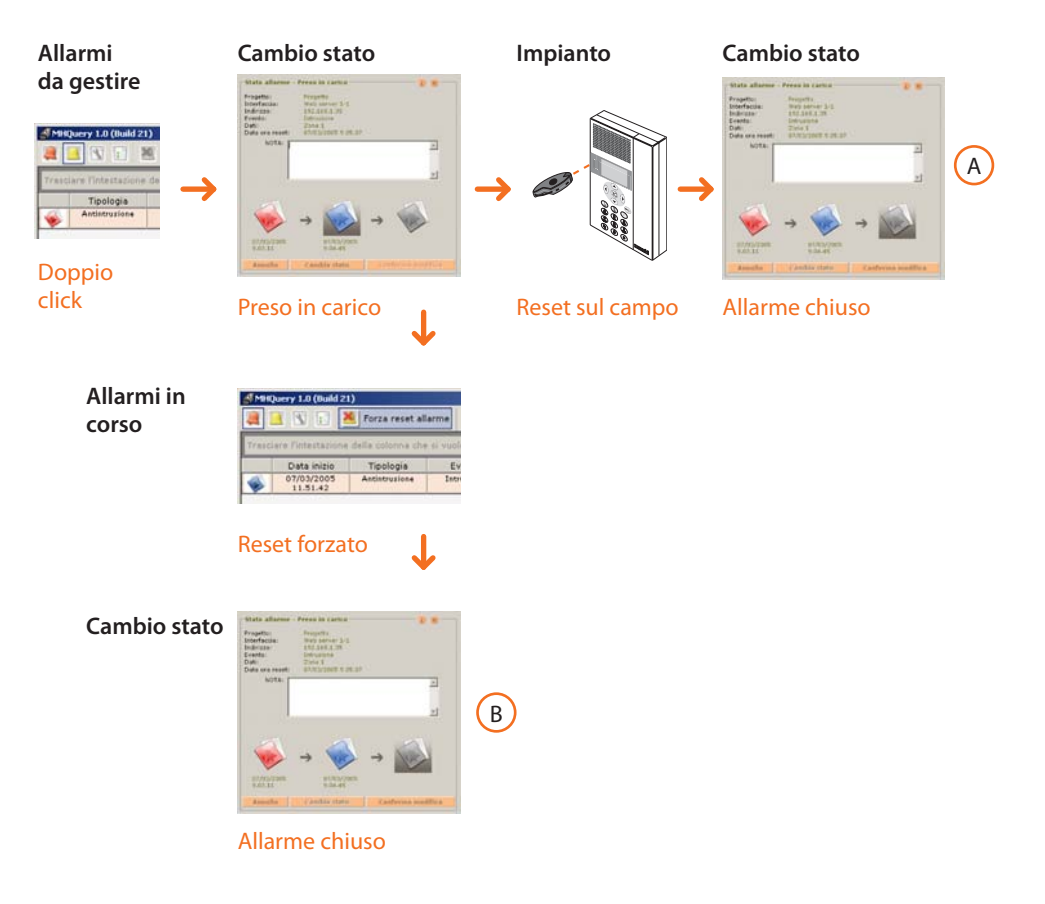

Nella schermata Storico eventi è possibile visualizzare come gli allarmi sono stati gestiti.

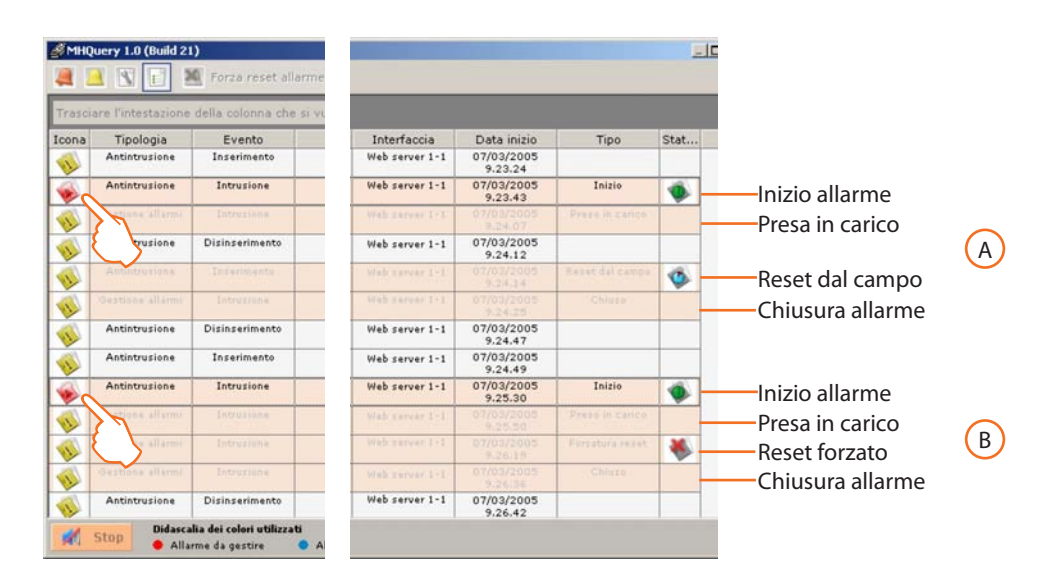

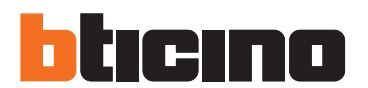

**BTicino SpA** 

Via Messina, 38 20154 Milano - Italy www.bticino.it

Servizio clienti

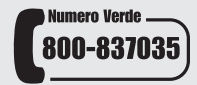

BTicino SpA si riserva il diritto di variare in qualsiasi momento i contenuti illustrati nel presente stampato e di comunicare, in qualsiasi forma e modalità, i cambiamenti apportati.